# ZOOMインストールについて

※既にZoomをインストールして、ご利用中の方は以下は必要ありません。

# はじめに

ここでは**クライアント**(招かれる側)アプリのダウンロード、インストール方法についてご案内します。

- ·Zoomのインストールにアカウント取得は必須ではありません。
- ・ゲストとしてミーティングに参加するだけの場合は、アカウントがなくても利用できます。

・インストールは無料で、使用料は発生しません。

#### **PCの場合**

Zoomの公式ホームページ(ダウンロードページ)を開きます。
※以下のURLより移動できます。

https://zoom.us/download#client\_4meeting

- 2. 『ミーティング用Zoomクライアント』の『ダウンロード』をクリックします。
- 3. ZoomInstaller.exe を保存するよう要求されますので、デスクトップ等を指定して保存します。
- 4. ZoomInstaller.exe をダブルクリックするとインストールが始まります。

※ Zoomは軽いソフトなので、インストールにあまり多くの時間はかかりません。

- ※今後ミーティングの主催などをされる場合は、ユーザー登録をする必要がありますが、 Zoom見学のためだけなら、この状態で十分です。
- ※ユーザー登録される場合は、Zoomの公式ホームページ(ダウンロードページ)に移動して、 右上「サインアップは無料です」から始めることができます。

### iPhoneの場合

- 1. App Soreからインストールします。Zoomのアプリ名は「Zoom Cloud Meetings」です。
- ※ サインインしていない場合は、Apple IDでのサインインが求められる場合があります。
- ※ Zoomアプリのインストールに料金はかかりません。

# Androidの場合

- 1. Google Playからインストールします。Zoomのアプリ名は「Zoom Cloud Meetings」です。
- ※ Zoomアプリのインストールに料金はかかりません。

# Zoom施設見学への参加方法

- 1. 【お勧め】お送りする案内状メールのURLをクリックすると、自動的にZoomウィンドウが開かれ、 「Zoom Meetingを開く」をクリックするとミーティングに参加できます。
- 【別方法】Zoomを立ち上げ、『ミーティングに参加』をクリック、ミーティングIDと名前を 入力し、「参加」をクリックします。更に次のウィンドウで ミーティングパスコードを入力し、 「ミーティングに参加」をクリックします。 ※ミーティングIDとパスコードは、案内状に記入されています。